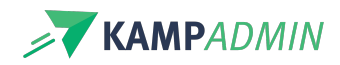

# **Blog / Fotoalbum**

In KampAdmin kan je ook een blog of fotoalbum maken voor een activiteit. Op deze manier kunnen ouders binnen de beveiligde omgeving van KampAdmin zien wat hun kinderen gedaan hebben op kamp of in de les door foto's, filmpjes, liedjes, recepten, ... Dit kan een goed alternatief bieden aan Facebook of andere platformen om foto's te delen.

#### Monitoren

Blogs worden aangemaakt en beheerd door monitoren. Hiervoor moeten ze eerst toestemming hebben. Je kan een monitor-rol toestemming geven door het veld 'Kan een blog post toevoegen' op ja te zetten in de tabel 'Moni Rollen'.

| KAN BLOG POSTS<br>TOEVOEGEN |  |
|-----------------------------|--|
|-----------------------------|--|

Als deze optie op aan staat zal een monitor met de juiste rol bij die moni-inschrijvingen in de app een extra sectie krijgen:

| Blog               |            |
|--------------------|------------|
| 🗊 Thuis oefenen 👄  | 19/05/2025 |
| Taarten bakken!    | 19/05/2025 |
| Zomer in de tuin   | 15/05/2025 |
| Leuke dag was dit! | 15/05/2025 |
| 🖬 Test één video   | 15/05/2025 |

De blogpagina geeft een chronologisch overzicht van alle blogposts van de activiteit. Een monitor kan hier een post aan toevoegen met de knop 'Blogpost toevoegen'. Reeds gemaakte posts kunnen bewerkt en verwijderd worden op dit scherm.

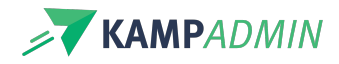

| Blog: Plezier in de moestuin |                        |  |
|------------------------------|------------------------|--|
| 🗑 Woensdagen voorjaar        | Plezier in de moestuin |  |
| <b>Q</b> Boomgaard           | <b>22.</b> - 12 j.     |  |
| Blogpost toevoegen           |                        |  |
| Thuis oefenen 🚭              | / 🔳                    |  |
| Reageer 💜 🍓 🎉 📚 😉            |                        |  |
|                              |                        |  |

Een nieuwe blogpost kan de volgende elementen bevatten:

- Een titel
- Een beschrijving
- Een datum (van de activiteit)
- Foto's / video's (max 100 foto's en 6 video's per blogpost)
- Andere bestanden (PDF, MP3, ...)

Zodra deze info is ingevuld en de monitor op 'Opslaan' klikt zal de post aan de blog toegevoegd worden en kunnen ouders dit ook zien.

| Nieuwe blogpo                                     | ost voor Plezier in de moestuin                                                                          |
|---------------------------------------------------|----------------------------------------------------------------------------------------------------|
| Titel                                             |                                                                                                    |
| Omschrijving                                      |                                                                                                    |
|                                                   |                                                                                                    |
|                                                   | A                                                                                                    |
| 04/06                                             |                                                                                                    |
| Foto's/video's                                    |                                                                                                    |
| Bestanden kiezen                                  | Geen bestand gekozen                                                                                     |
| Selecteer tot maximum                             | 100 foto's en 6 videos per blogpost.                                                                     |
| Andere bestanden                                  |                                                                                                    |
| Bestanden kiezen                                  | Geen bestand gekozen                                                                                     |
| Zijn er nog andere besta<br>.mp3-bestand met muzi | anden die je wilt toevoegen? (geen foto of video). Bijvoorbeeld een .pdf-bestand met recepten of $$ iek. |
| Blog publiceren                                   |                                                                                                    |

### **Ouders/Deelnemers**

Ouders kunnen deze blogs bekijken via hun dashboard waar een knop 'BEKIJK BLOG' komt te staan.

Deze komt bij activiteiten die minstens 1 blogpost hebben. Of wanneer je in de instelling hiervoor aangeeft vanaf

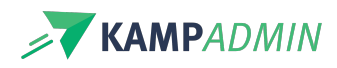

hoeveel dagen voor/na de startdatum deze knop steeds zichtbaar wordt: "participant\_show\_blog\_days\_before\_start".

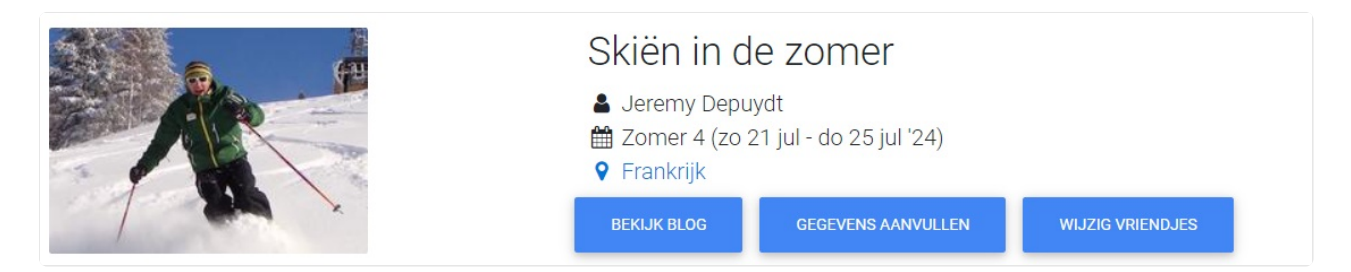

Deze knop zal hun naar een gelijkaardig overzicht brengen van de blog als bij de monitoren. Hier kunnen zij echter alleen dingen bekijken en niets aanpassen. Als ze op een foto klikken worden deze vergroot getoond, en bij mediabestanden worden deze dan geopend.

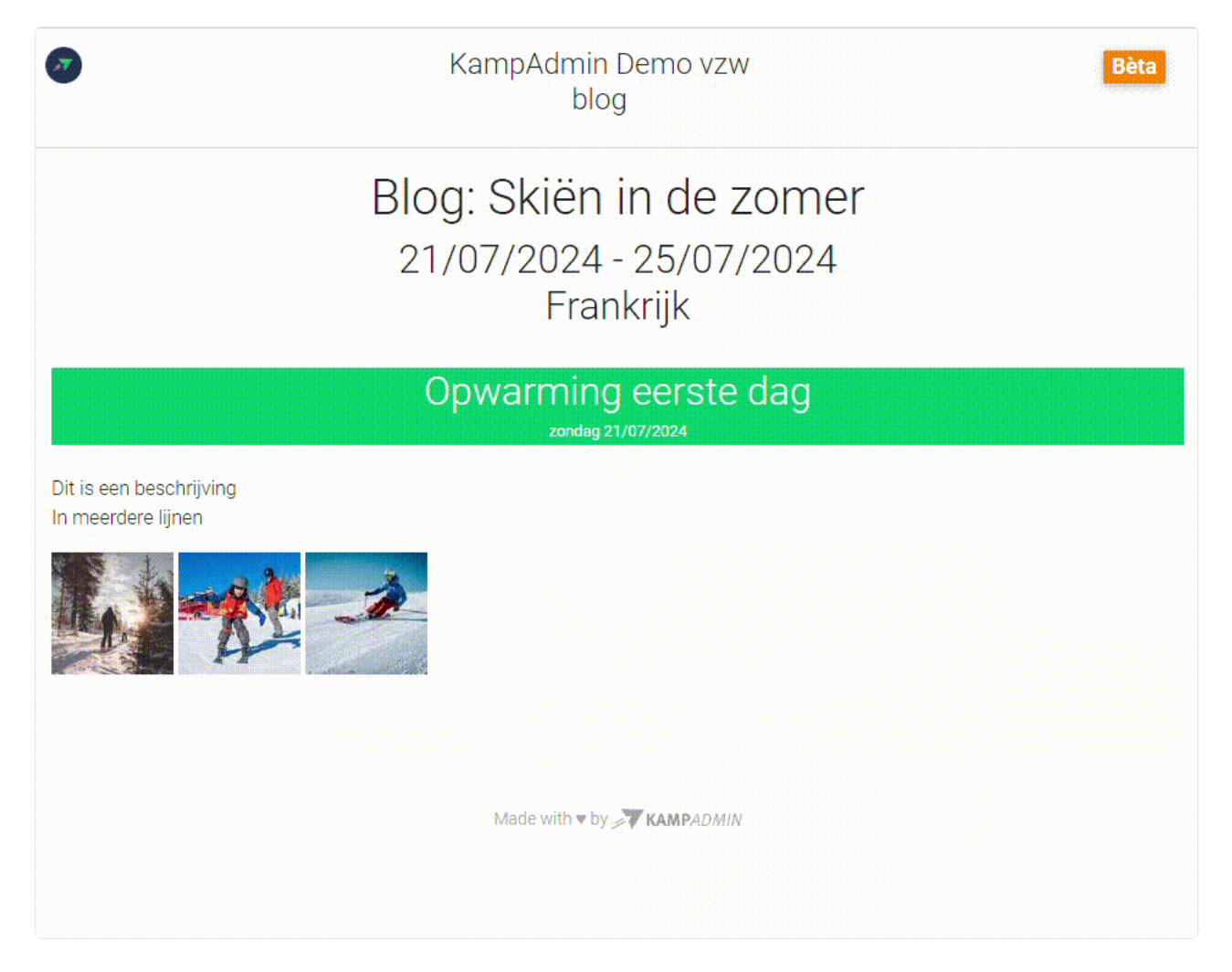

Ouders en monitoren kunnen ook reageren op blogposts door te klikken op een van de 5 emoji's: 🎔 🖒 🛛 🗇 (deze emoji's werden samen gekozen op de KampAdmin conferentie)

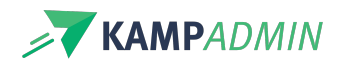

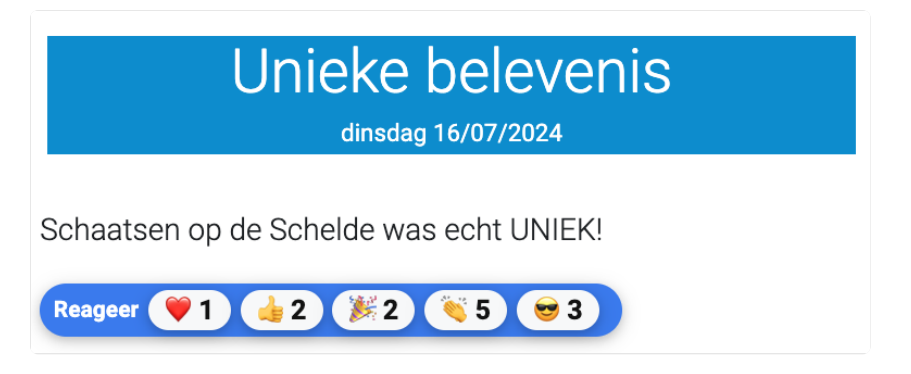

## Vanuit KampAdmin bloggen

Je kan ook bloggen vanuit de beheerders-kant van KampAdmin zelf. Alle blogposts die gemaakt worden komen terecht in de tabel 'Blogs' in de sectie 'Communicatie'. Hier kan je nieuwe items aan toevoegen met de + knop. Alle info van die je ook via het monitoren-dashboard aan een blogpost kan toevoegen kan je hier ook ingeven. Wel is het belangrijk om een activiteit te linken aan de blogpost (dit kunnen er ook meteen meerdere zijn). Je kan ook een blog toevoegen voor een overkoepelende activiteit, dan wordt deze getoond bij alle sub-activiteiten.

Je kan ook bestanden toevoegen aan meerdere blogs tegelijkertijd door '(blog)' toe te voegen aan de naam van het bestand. Stel bijvoorbeeld dat er een kaart van de omgeving is voor een locatie, dan kan je deze als bestand toevoegen aan de locatie in KampAdmin met als naam e.g. omgeving(blog).pdf. Er zal voor elke blog van een activiteit op deze locatie onderaan een blogpost verschijnen met deze bestanden genaamd 'Overige info'.

Deze overige info is pas te zien vanaf dat er een eerste blogpost aan een activiteit wordt toegevoegd. Dus ouders zullen pas de blog kunnen bekijken als er ook een blogpost is gemaakt voor de activiteit en niet als er alleen 'Overige info' is.

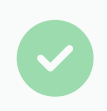

Tip!

Dit kan niet alleen voor Locaties maar ook voor Thema's, Categorieën, Periodes, ....

### Archiveren / de-publiceren

De blog wordt vanzelf verborgen na een tijdje op de dashboards van boekers en monitoren. Dit is langer bij boekers dan bij monitoren omdat het boekers kan aanzetten om opnieuw een inschrijving te plaatsen:

- Bij ouders/boekers: 9 maanden na afloop van de activiteit.
- Bij monitoren: 1 maand na afloop van de activiteit.

In het beheerdersportaal blijft alles bestaan zolang je het nodig hebt. Eens je blog-items verwijderd in KampAdmin, worden ook de bijbehorende foto's en video's verwijderd in de KampAdmin systemen. Je kan ook een export aanvragen van alle beeldmateriaal via een supportticket bij KampAdmin.